## TAKING A prOctorFREE EXAM

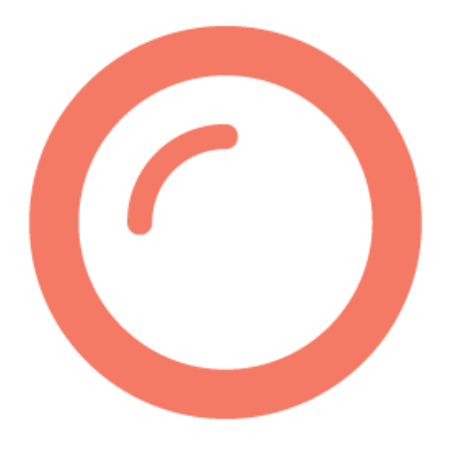

## A Step by Step Guide to testing with ProctorFree in G CUGE

If you run into any issues, our support team is available 24/7: support.proctorfree.com

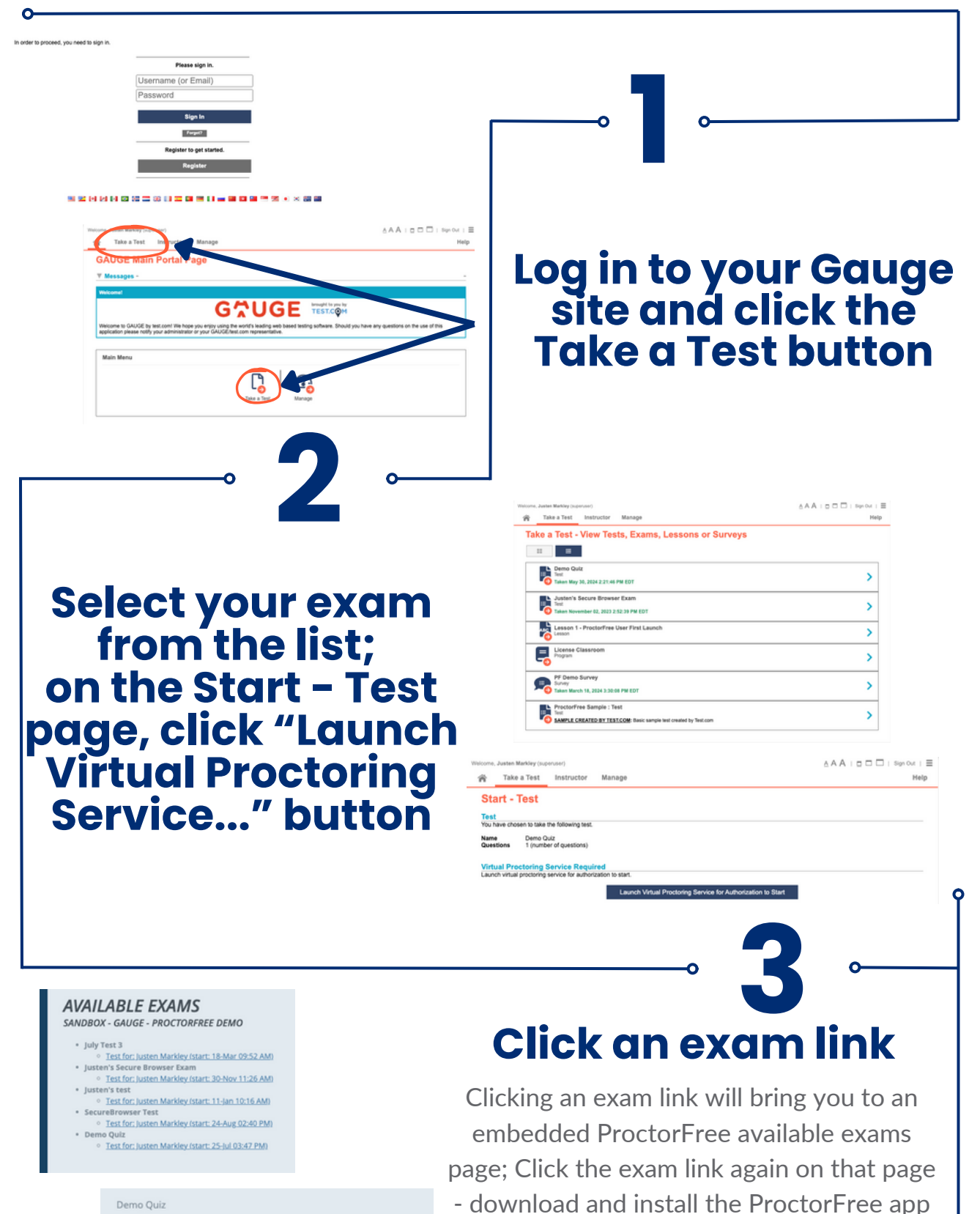

Test for: Justen Markley (start: 25-Jul 03:47 PM)

The ProctorFree application will launch in a few moments...

If not, follow the instructions below to download and install the application, and to launch your proctored session:

<u>Download and install</u> the ProctorFree application..
Once installed, the application will launch automatically.

3. To launch your session, simply click the exam link above.

following the on-screen instructions

\*\*Note: if you already have ProctorFree installed, click Open ProctorFree in the pop up window that appears

## Launch ProctorFree and Complete Authentication

Once installed, come back to the ProctorFree webpage and click the exam link again to launch ProctorFree; link is found on the download instructions page.

From there, follow the steps outlined in the application to perform the System Compatibility check and Authentication steps

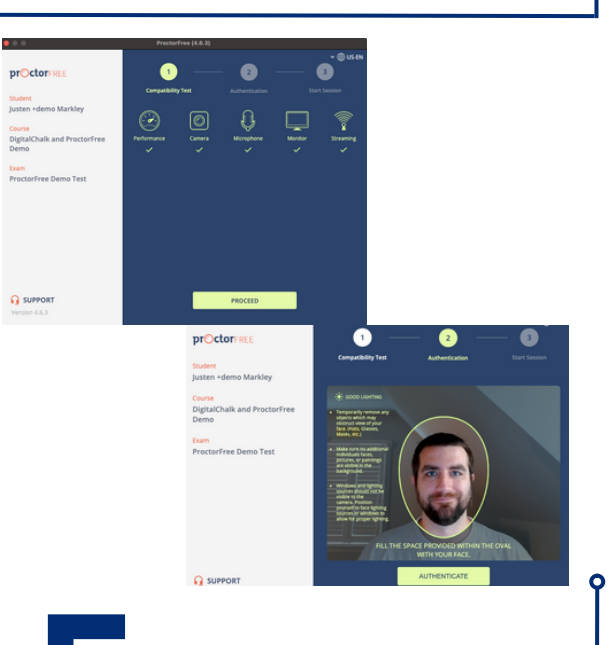

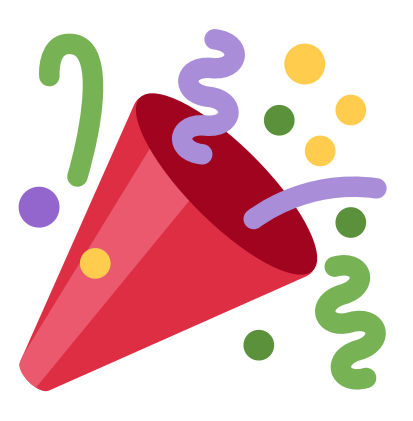

ο

## Complete your Exam!

Now you can complete your exam within Gauge and submit it there. Once you have submitted the exam, you can end your ProctorFree session using the Orange Finish button